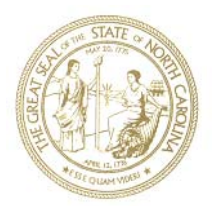

### North Carolina Department of Health and Human Services Division of Medical Assistance

Pat McCrory Governor Aldona Z. Wos, M.D. Ambassador (Ret.) Secretary DHHS

Robin Gary Cummings, M.D. Deputy Secretary for Health Services Director, Division of Medical Assistance

December 12, 2014

TO: North Carolina Medicaid Hospitals

SUBJECT: Treatment of Hospital Provider Assessment (Provider Tax) in Medicaid Cost Reports

This Memorandum clarifies and replaces the November 10, 2014 Memorandum on the same subject. Clarifications from the earlier memorandum are identified beginning on Page 7 below.

On March 26, 2012, CMS approved the North Carolina State Plan Amendment (SPA) #11-003 which, in part, implemented a provider assessment (provider tax) program for North Carolina Medicaid hospitals. The effective date of this SPA was January 1, 2011. The Division of Medical Assistance (DMA) must be able to accurately and uniformly identify provider tax expense in the Medicaid cost reports for the purpose of setting rates, performing calculations necessary for the annual DSH/MRI/GAP Model, performing the annual Disproportionate Share Hospital (DSH) independent audit, and evaluating cost settlement. This objective is accomplished by establishing a unique cost center and set of accumulated cost statistics for the Medicaid Hospital Provider Tax.

To accomplish this objective, DMA requires the following steps for cost reports submitted on or after November 10, 2014.

1. On the Medicaid CMS 2552-10, under the Administrative & General (A&G) cost center (5.00), establish a subscripted cost center and name it "Medicaid Hospital Provider Tax". An example would be cost center Line Number 5.02 or 5.03. Hospitals vary in their operational requirements for subscripting A&G; therefore, DMA is not requiring a specific subscripted line number. Instead, DMA requires that the subscripted cost center for Medicaid Hospital Provider Tax <u>sequentially follows</u> the identification of standard A&G expense.

Example: Line 5.01 Other Administrative & General Line 5.02 Medicaid Hospital Provider Tax

Page 2 of 11 Hospital Provider Tax in Medicaid Cost Reports December 12, 2014

> Should Not Be: Line 5.01 Medicaid Hospital Provider Tax Line 5.02 Other Administrative & General

DMA does not require the use of CMS 2552-10 software from a specific vendor; however, for illustrative purposes, DMA currently uses CMS 2552-10 software from HFS, and the above objective can be accomplished as shown in Attachment 1.

2. Following Step 1, establish accumulated cost statistics for the newly subscripted cost center "Medicaid Provider Tax Expense".

For illustrative purposes with HFS, the above objective can be accomplished as shown in Attachment 2.

3. Following Step 2, Open the Form Worksheet B-1 – Cost Allocation – Statistical Basis. The Medicaid Hospital Provider Tax is based on hospital expense and should not be allocated via statistics to non-hospital cost centers such as Rural Health Clinic, Hospice, Home Health, Skilled Nursing Facility, etc. For each of the non-hospital cost centers, force the accumulated cost statistic to zero (\$0) so that it will not allocate cost.

For illustrative purposes with HFS, the above objective can be accomplished as shown in Attachment 2.

4. The DSH / MRI / GAP plan is developed and executed based on a federal fiscal year of 10/1 – 9/30. Providers who incur Medicaid Hospital Provider Tax expense shall file a workpaper with their Medicaid Hospital cost report that reconciles the amount of provider tax expense identified in the CMS 2552-10 Medicaid cost report (Worksheet A) to the DSH / MRI / GAP Plan(s) which cover the cost reporting period. Exhibit 1. Establish Cost Center. One method to do this in HFS is to use Cost Center and Statistics Set Up Function in the Edit Function Dropdown Box

| 1            | MCF         | CRIF32 - 2552-10 - Version 5.6.155.0 - [A - Trial               | Balance of Expe | enses}        |                            |                                |                     |                          |                                         |        | _ & ×                |
|--------------|-------------|-----------------------------------------------------------------|-----------------|---------------|----------------------------|--------------------------------|---------------------|--------------------------|-----------------------------------------|--------|----------------------|
| <u>F</u> ile | <u>E</u> di | dit <u>New Forms Options T</u> ools <u>W</u> indow <u>H</u> elp |                 | /             |                            |                                |                     |                          |                                         |        | _ & ×                |
|              | *           | Cut Ctrl+X                                                      | <b>Q</b>        | ۵.            | 2 🌡                        | à 🔒                            | 6 3                 | : ∌                      |                                         |        |                      |
| pr-          | Ð           | <u>C</u> opy Ctrl+C <sup>pen</sup>                              | Close Calculate | Print Form Pr | review Form   Cut          | Copy Paste                     | Open Form Add L     | ines Delete Lines        | ;                                       |        |                      |
| -            | ß           | Paste Ctrl+V                                                    |                 |               |                            |                                |                     | Fiscal Year: 00          | )/00/0000 to 00/0                       | 0/0000 | Not Calculated       |
|              | < 3         | Add Lines                                                       | /               |               |                            |                                |                     |                          |                                         |        |                      |
|              |             |                                                                 |                 |               | Provider CCN:              |                                | Period              |                          |                                         |        |                      |
| REC          |             | OF                                                              |                 |               |                            |                                | From:               |                          | Worksheet /                             | A      | -                    |
|              |             | Cost Center and Statistics Set Up                               |                 |               |                            |                                | To:                 |                          |                                         |        |                      |
|              |             | Move/Change/Combine Cost Centers                                | Salaries        | Other         | Total (col. 1 + col.<br>2) | Reclassifications<br>(See A-6) | Balance (col. 3 +-  | Adjustments (See<br>A-8) | Net Expenses For<br>Allocation          |        |                      |
|              |             |                                                                 | 1.00            | 2.00          | 3.00                       | 4.00                           | Col. 4)<br>5.00     | 6.00                     | 7.00                                    |        |                      |
|              |             | GENERAL SERVICE COST CENTERS                                    | 1.00            | 2.000         | 0.00                       |                                | 0.000               | 0100                     | ,,,,,,,,,,,,,,,,,,,,,,,,,,,,,,,,,,,,,,, |        |                      |
| 1            | .00         | 00100 CAP REL COSTS-BLDG & FIXT                                 |                 | 0             | 0                          | 0                              | 0                   | 0                        | 0                                       | 1.00   |                      |
| 2            | 2.00        | 00200 CAP REL COSTS-MVBLE EQUIP                                 | _               | 0             | 0                          | 0                              | 0                   | 0                        | 0                                       | 2.00   |                      |
| 3            | 3.00        | 00300 OTHER CAP REL COSTS                                       | 20.000.000      | 0             | 0                          | 0                              | 0                   | 0                        | 0                                       | 3.00   |                      |
|              | 1.00        |                                                                 | 30,000,000      | 10,000,000    | 40,000,000                 | U                              | 40,000,000          | 0                        | 40,000,000                              | 4.00   |                      |
|              | 5.00        | 00500 MAINTENANCE & REPAIRS                                     | 30,000,000      | 33,000,000    | 03,000,000                 | 0                              | 03,000,000          | 0                        | 03,000,000                              | 6.00   |                      |
|              | 7.00        | 00700 OPERATION OF PLANT                                        | 10.000.000      | 300.000       | 10.300.000                 | 0                              | 10.300.000          | 0                        | 10,300,000                              | 7.00   |                      |
| 8            | 3.00        | 00800 LAUNDRY & LINEN SERVICE                                   | 1,000,000       | 1,000,000     | 2,000,000                  | 0                              | 2,000,000           | 0                        | 2,000,000                               | 8.00   |                      |
| 9            | 9.00        | 00900 HOUSEKEEPING                                              | 2,500,000       | 2,500,000     | 5,000,000                  | 0                              | 5,000,000           | 0                        | 5,000,000                               | 9.00   |                      |
| 10           | 0.00        | 01000 DIETARY                                                   | 1,000,000       | 4,000,000     | 5,000,000                  | 0                              | 5,000,000           | 0                        | 5,000,000                               | 10.00  |                      |
| 11           | .00         | 01100 CAFETERIA                                                 | 100,000         | 900,000       | 1,000,000                  | 0                              | 1,000,000           | 0                        | 1,000,000                               | 11.00  |                      |
| 12           | 2.00        | 01200 MAINTENANCE OF PERSONNEL                                  | 300,000         | 1,000,000     | 1,300,000                  | 0                              | 1,300,000           | 0                        | 1,300,000                               | 12.00  |                      |
| 13           | 3.00        | 01300 NURSING ADMINISTRATION                                    | 0               | 0             | 0                          | 0                              | 0                   | 0                        | 0                                       | 13.00  |                      |
| 14           | 1.00        | 01400 CENTRAL SERVICES & SUPPLY                                 | 0               | 0             | 0                          | 0                              | 0                   | 0                        | 0                                       | 14.00  |                      |
| 15           | 5.00        |                                                                 | 0               | 0             | 0                          | 0                              | 0                   | 0                        | 0                                       | 15.00  |                      |
| 17           | 7 00        | 01700 SOCIAL SERVICE                                            | 0               | 0             | 0                          | 0                              | 0                   | 0                        | 0                                       | 17.00  |                      |
| 18           | 3.00        | 01850 OTHER GENERAL SERVICE (SPECIFY)                           | 0               | 0             | 0                          | 0                              | 0                   | 0                        | 0                                       | 18.00  |                      |
| 19           | 0.00        | 01900 NONPHYSICIAN ANESTHETISTS                                 | 0               | 0             | Ő                          | 0                              | o o                 | 0                        | Ő                                       | 19.00  |                      |
| 20           | 0.00        | 02000 NURSING SCHOOL                                            | 0               | 0             | 0                          | 0                              | 0                   | 0                        | 0                                       | 20.00  |                      |
| 21           | .00         | 02100 I&R SERVICES-SALARY & FRINGES APPRVD                      | 0               | 0             | 0                          | 0                              | 0                   | 0                        | 0                                       | 21.00  |                      |
| 22           | 2.00        | 02200 I&R SERVICES-OTHER PRGM COSTS APPRVD                      | 0               | 0             | 0                          | 0                              | 0                   | 0                        | 0                                       | 22.00  |                      |
| 23           | 3.00        | 02300 PARAMED ED PRGM-(SPECIFY)                                 | 0               | 0             | 0                          | 0                              | 0                   | 0                        | 0                                       | 23.00  |                      |
| 20           |             | 13000 ADULTS & REDIATRICS                                       | 40.000.000      | 13 000 000    | 53 000 000                 | 0                              | 53 000 000          | 0                        | 53 000 000                              | 30.00  |                      |
| 31           | .00         | 03100 INTENSIVE CARE UNIT                                       | 40,000,000      | 13,000,000    | 33,000,000                 | 0                              | 0                   | 0                        | 33,000,000                              | 31.00  |                      |
| 32           | 2.00        | 03200 CORONARY CARE UNIT                                        | 0               | 0             | 0                          | 0                              | 0                   | 0                        | 0                                       | 32.00  |                      |
| 33           | 3.00        | 03300 BURN INTENSIVE CARE UNIT                                  | 0               | 0             | 0                          | 0                              | 0                   | 0                        | 0                                       | 33.00  |                      |
| 34           | 4.00        | 03400 SURGICAL INTENSIVE CARE UNIT                              | 0               | 0             | 0                          | 0                              | 0                   | 0                        | 0                                       | 34.00  |                      |
| 40           | 0.00        | 04000 SUBPROVIDER - IPF                                         | 0               | 0             | 0                          | 0                              | 0                   | 0                        | 0                                       | 40.00  |                      |
| 41           | .00         | 04100 SUBPROVIDER - IRF                                         | 0               | 0             | 0                          | 0                              | 0                   | 0                        | 0                                       | 41.00  |                      |
| 42           | 2.00        | 04200 SUBPROVIDER                                               | 0               | 0             | 0                          | 0                              | 0                   | 0                        | 0                                       | 42.00  |                      |
| 43           | 3.00        |                                                                 | 0               | 0             | 0                          | 0                              | 0                   | 0                        | 0                                       | 43.00  |                      |
| 44           | 5.00        | 04500 NURSING FACILITY                                          | 0               | 0             | 0                          | 0                              | 0                   | 0                        | 0                                       | 45.00  | -                    |
|              |             | Convright 2006-2014 by Charles H. Bridge, All vie               | uhts reserved   |               | 2553                       | -10 C:\Users                   | s\iimflowers\Desktr | pp\Tax Test 3.mc         | rx                                      |        |                      |
|              |             | copyright 2000 2011 by chances in briggs, All he                |                 | -             |                            | 1                              |                     | , ,                      |                                         |        |                      |
| <b>R</b>     | Star        | rt 🧾 💽 💻 🙋 🚺                                                    | 🔁 🕑             | w] 📪          |                            | Deskt                          | top ဳ 😡 🔯           | 🦻 🕖 🥏 N                  | 2 P 07 1                                | . 6    | 3:42 PM<br>12/9/2014 |
| -            |             |                                                                 |                 |               |                            |                                |                     |                          |                                         |        |                      |

Exhibit 1. Add two (2) "Other Administrative & General" subscripted cost center to A&G (5.00); in this example, the subscripted cost centers have been added as 5.01 and 5.02. The first subscripted cost center will replace the standard Administrative & General cost center (5.00). Rename the second subscripted cost center to "Medicaid Hospital Provider Tax".

| MCRIF32 - 2       | 552-10 - Versio   | on 5.6.1  | 55.0 -   | [A - Trial Balance of Expenses] |          | / /                       |                           |                 |          | <u>_ 8 ×</u>         |
|-------------------|-------------------|-----------|----------|---------------------------------|----------|---------------------------|---------------------------|-----------------|----------|----------------------|
| File Edit View Fo | orms Options      |           | Indow    |                                 |          |                           |                           |                 |          | <u> </u>             |
| A - Trial Balance | e of Expenses     | -         |          |                                 | - / -    |                           | 3° 3°                     | TI.             |          |                      |
| -                 |                   | Cost      | Cente    | r and Statistic Set Up          |          | /                         |                           | ]<br>10 to 00/0 | 0/0000   | Not Calculated       |
| L This            | 65                | Cost Ce   | nters    |                                 |          |                           |                           | 10 10 00/0      | 0,0000 1 |                      |
| × A - Triai Balar | nce of Expenses   | Line      | Code     | Cost Center Description         | Stat Coo | de Stat Label             | <b></b>                   |                 |          |                      |
| RECLASSIFICATION  | AND ADJUSTMEN     | 1.00      | 00100    | CAP REL COSTS-BLDG & FIXT       | 1        | SQUARE FEET               |                           | Norksheet A     |          | <b></b>              |
| EXPENSES          |                   | 2.00      | 00200    | CAP REL COSTS-MVBLE EQUIP       | 2        | DOLLAR VALUE              |                           |                 |          |                      |
|                   |                   | 3.00      | 00300    | OTHER CAP REL COSTS             |          |                           |                           | enses For       |          |                      |
|                   | Cost Ce           | 4.00      | 00400    | EMPLOYEE BENEFITS DEPARTMENT    | 4        | GRUSS SALARIES            |                           | cation          |          |                      |
|                   |                   | 5.00      | 00500    |                                 | -0       |                           |                           | .00             |          |                      |
| GENERAL S         | SERVICE COST C    | 5.02      | 00591    |                                 | -5       | ACCUM: COST               |                           |                 |          |                      |
| 1.00 00100 CAF    | P REL COSTS-BLD   | 6.00      | 00600    | MAINTENANCE & REPAIRS           | 1        | SQUARE FEET               |                           | 0               | 1.00     |                      |
| 2.00 00200 CAP    | P REL COSTS-MVE   | 7.00      | 00700    | OPERATION OF PLANT              | 1        | SQUARE FEET               |                           | 0               | 2.00     |                      |
| 3.00 00300 OT     |                   | 8.00      | 00800    | LAUNDRY & LINEN SERVICE         | 8        | POUNDS OF LAUNDRY         |                           | 0 000 000       | 3.00     |                      |
| 5.00 00500 AD     | MINISTRATIVE &    | 9.00      | 00900    | HOUSEKEEPING                    | 9        | HOURS OF SERVICE          |                           | 15 000 000      | 5.00     |                      |
| 6.00 00600 MA     | INTENANCE & RE    | 10.00     | 01000    | DIETARY                         | 10       | MEALS SERVED              |                           | 0               | 6.00     |                      |
| 7.00 00700 OP     | ERATION OF PLA    | 11.00     | 01100    | CAFETERIA                       | 11       | MEALS SERVED              |                           | 0,300,000       | 7.00     |                      |
| 8.00 00800 LAU    | JNDRY & LINEN S   | 12.00     | 01200    | MAINTENANCE OF PERSONNEL        | 12       | NUMBER HOUSED             |                           | 2,000,000       | 8.00     |                      |
| 9.00 00900 HO     | USEKEEPING        | 13.00     | 01300    | NURSING ADMINISTRATION          | 13       | DIRECT NURS, HRS.         |                           | 5,000,000       | 9.00     |                      |
| 10.00 01000 DIE   | TARY              | 14.00     | 01400    |                                 | 14       | COSTED REQUIS.            |                           | 5,000,000       | 10.00    |                      |
| 11.00 01100 CAF   | FETERIA           | 16.00     | 01600    | MEDICAL BECOBDS & LIBBABY       | 16       | TIME SPENT                |                           | 1,000,000       | 11.00    |                      |
| 12.00 01200 MA    | INTENANCE OF P    | 17.00     | 01700    | SOCIAL SERVICE                  | 17       | TIME SPENT                |                           | 1,300,000       | 12.00    |                      |
| 13.00 01300 NO    | RSING ADMINIST    | 18.00     | 01850    | OTHER GENERAL SERVICE (SPECIFY) | 18       | TIME SPENT                |                           | 0               | 13.00    |                      |
| 14.00 01400 CEN   | ARMACY            | 19.00     | 01900    | NONPHYSICIAN ANESTHETISTS       | 19       | ASSIGNED TIME             |                           | 0               | 14.00    |                      |
| 16.00 01500 PH/   |                   | 20.00     | 02000    | אוואצואט פראחחו                 | 20       | ASSIGNED TIME             |                           | 0               | 16.00    |                      |
| 17.00 01700 500   | CIAL SERVICE      |           |          |                                 |          |                           |                           | o o             | 17.00    |                      |
| 18.00 01850 OT    | HER GENERAL SE    |           |          |                                 |          | Line: 5.02                |                           | 0               | 18.00    |                      |
| 19.00 01900 NO    | NPHYSICIAN ANE    | Cost C    | Centers  | Stat Codes                      |          |                           |                           | 0               | 19.00    |                      |
| 20.00 02000 NU    | RSING SCHOOL      | 005       | 40 NOM   | PATIENT TELEPHONES              |          | 10                        |                           | 0               | 20.00    |                      |
| 21.00 02100 I&R   | SERVICES-SALAI    | 005       | 50 DAT   | A PROCESSING                    |          | 10                        |                           | 0               | 21.00    |                      |
| 22.00 02200 I&R   | SERVICES-OTHE     | 005       | 50 PUR   | CHASING RECEIVING AND STORES    | $\sim$   | 10                        |                           | 0               | 22.00    |                      |
| 23.00 02300 PAR   | RAMED ED PRGM-    | 005       | BO CAS   | SHIERING/ACCOUNTS RECEIVABLE    |          | 10                        |                           | 0               | 23.00    |                      |
| 30.00 03000 AD    | III TS & DEDIATRI | 005       | эо отн   | ER ADMINISTRATIVE AND GENERAL   |          | 8                         |                           | 3 000 000       | 30.00    |                      |
| 31.00 03100 INT   | ENSIVE CARE UN    | Line:     | 5.03     |                                 |          |                           |                           | 0               | 31.00    |                      |
| 32.00 03200 CO    | RONARY CARE UN    | Code      | : 0059   | 2 Line: 5.02 Code: 00592        |          |                           |                           | 0               | 32.00    |                      |
| 33.00 03300 BUF   | RN INTENSIVE CA   |           | Add      | Delete Apply                    |          |                           |                           | 0               | 33.00    |                      |
| 34.00 03400 SUF   | RGICAL INTENSIV   |           | _        | K                               |          |                           |                           | 0               | 34.00    |                      |
| 40.00 04000 SUE   | BPROVIDER - IPF   |           |          |                                 |          |                           |                           | 0               | 40.00    |                      |
| 41.00 04100 SUE   | BPROVIDER - IRF   |           |          |                                 |          | 0                         | K Cancel                  | 0               | 41.00    |                      |
| 42.00 04200 SUE   | BPROVIDER         |           |          |                                 |          |                           |                           | 0               | 42.00    |                      |
| 43.00 04300 NU    |                   |           |          | 0 0                             |          | 0 0                       | م ما                      | <u> </u>        | 43.00    |                      |
| 45.00 04500 NU    | RSING FACILITY    |           |          | 0 0                             |          | 0 0                       | 0 0                       | 0               | 45.00    | -                    |
| Copyr             | right 2006-2014   | by Charle | es H. Br | iggs. All rights reserved.      | 25       | 552-10 C:\Users\jimflower | s\Desktop\Tax Test 3.mcrx |                 |          | -                    |
| 🎝 Start           |                   |           | 9        | 💵 💽 😉 📭                         |          | Desktop                   | 🛿 💿 🕥 🥥 N 🎡               | POPI            | . 6      | 3:45 PM<br>12/9/2014 |

Exhibit 1. Delete the original Administrative & General cost center (Line 5.00). Use the newly subscripted "Other Administrative & General" cost center (Line 5.01 in this example) as the standard A&G cost center. If you do not delete the original A&G Cost Center (5.00) after subscripting, the program will create a Level 1 Error.

| <b>ј М</b> СР                             | RIF32 - 2552-10 - Vers         | ion 5.6.155 | 5.0 - [        | A - Trial Balance of Expenses]   |           |                                    |                |              | <u>_ 8 ×</u>           |
|-------------------------------------------|--------------------------------|-------------|----------------|----------------------------------|-----------|------------------------------------|----------------|--------------|------------------------|
| File Ed                                   | t View Forms Options           | Tools Wind  | dow I          | Help                             |           | /                                  |                |              | _ & ×                  |
| A - Tr                                    | ial Balance of Expenses        | ▼<br>Cost C | . Dienter      | 🚵 🔩 🗞 😓                          |           |                                    | ∋.<br>_  ⊓ ×   |              |                        |
| -                                         |                                | Cost Cent   | ers            |                                  | /         |                                    |                | 0 to 00/00/0 | 000 Not Calculated     |
| × A                                       | - Trial Balance of Expense     |             |                |                                  | /         |                                    |                |              |                        |
| ,<br>                                     | <u> </u>                       | Line C      | ode            | Cost Center Description          | Stat Code | Stat Label                         | -              |              |                        |
| RECLASSIFICATION AND ADJUSTME<br>EXPENSES |                                | 1.00 (      | 00100          | CAP REL COSTS-BLDG & FIXT        | 1         | SQUARE FEET                        |                | Vorksheet A  | -                      |
|                                           |                                | 2.00 (      | 00200          | CAP REL COSTS-MVBLE EQUIP        | 2         | DOLLAR VALUE                       |                |              |                        |
|                                           |                                | 4.00 0      | 00300          | EMPLOYEE BENEFITS DEPARTMENT     | 4         | GROSS SALARIES                     |                | enses For    |                        |
|                                           | Cost Ce                        | 5.00 0      | 00500          | ADMINISTRATIVE & GENERAL         | -5        | ACCUM. COST                        |                |              |                        |
|                                           |                                | 5.01 (      | 00590          | OTHER ADMINISTRATIVE AND GENERAL | -5        | ACCUM. COST                        |                | .00          | _                      |
| 1.00                                      | 00100 CAP REL COSTS-BLD        | 5.02 0      | 00591          | MEDICAID HOSPITAL PROVIDER TAX   | -5        | ACCUM. COST                        |                | 0            | 1.00                   |
| 2.00                                      | 00200 CAP REL COSTS-MVI        | 6.00 0      | 00600          | MAINTENANCE & REPAIRS            | 1         | SQUARE FEET                        |                | 0            | 2.00                   |
| 3.00                                      | 00300 OTHER CAP REL CO         | 8.00 0      | 00700          | LAUNDRY & LINEN SERVICE          | 8         |                                    |                | 0            | 3.00                   |
| 4.00                                      | 00400 EMPLOYEE BENEFIT         | 9.00 0      | 00900          | HOUSEKEEPING                     | 9         | HOURS OF SERVICE                   |                | 0,000,000    | 4.00                   |
| 5.00                                      | 00500 ADMINISTRATIVE &         | 10.00 0     | 01000          | DIETARY                          | 10        | MEALS SERVED                       |                | 5,000,000    | 5.00                   |
| 7.00                                      | 00700 OPERATION OF PLA         | 11.00 (     | 01100          | CAFETERIA                        | 11        | MEALS SERVED                       |                | 0.300.000    | 7.00                   |
| 8.00                                      | 00800 LAUNDRY & LINEN S        | 12.00 0     | 01200          | MAINTENANCE OF PERSONNEL         | 12        | NUMBER HOUSED                      |                | 2,000,000    | 8.00                   |
| 9.00                                      | 00900 HOUSEKEEPING             | 14.00 0     | 01300<br>01400 | NURSING ADMINISTRATION           | 13        | COSTED BEOLIIS                     |                | 5,000,000    | 9.00                   |
| 10.00                                     | 01000 DIETARY                  | 15.00 0     | 01500          | PHARMACY                         | 15        | COSTED REQUIS:                     |                | 5,000,000 1  | 0.00                   |
| 11.00                                     | 01100 CAFETERIA                | 16.00 0     | 01600          | MEDICAL RECORDS & LIBRARY        | 16        | TIME SPENT                         |                | 1,000,000 1  | 1.00                   |
| 13.00                                     | 01300 NURSING ADMINIST         | 17.00 (     | 01700          | SOCIAL SERVICE                   | 17        | TIME SPENT                         |                | 0 1          | 3.00                   |
| 14.00                                     | 01400 CENTRAL SERVICES         | 18.00 0     | 01850          | OTHER GENERAL SERVICE (SPECIFY)  | 18        | TIME SPENT                         |                | 0 1          | 4.00                   |
| 15.00                                     | 01500 PHARMACY                 | 20.00       | 12000<br>12000 | NUNPHYSICIAN ANESTHETISTS        | 20        | ASSIGNED TIME                      |                | 0 1          | 5.00                   |
| 16.00                                     | 01600 MEDICAL RECORDS 8        | 4           |                |                                  |           |                                    | • • •          | 0 1          | 6.00                   |
| 17.00                                     | 01700 SOCIAL SERVICE           |             |                |                                  |           | Line: 5.00                         |                |              | 7.00                   |
| 19.00                                     | 01900 NONPHYSICIAN ANE         | Cost Cer    | nters          | Stat Codes                       |           | ,                                  |                | 0 1          | 9.00                   |
| 20.00                                     | 02000 NURSING SCHOOL           | 00540       | NON            |                                  |           | 10                                 | 1              | 0 2          | 0.00                   |
| 21.00                                     | 02100 I&R SERVICES-SALA        | 00550       | DAT            | A PROCESSING                     |           | 10                                 |                | 0 2          | 1.00                   |
| 22.00                                     | 02200 I&R SERVICES-OTHE        | 00560       | PUR            | CHASING RECEIVING AND STORES     |           | 10                                 |                | 0 2          | 2.00                   |
| 23.00                                     | 02300 PARAMED ED PRGM-         | 00570       | CAS            | HIERING/ACCOUNTS RECEIVABLE      |           | 10                                 |                | 0 2          | 3.00                   |
| 30.00                                     | 03000 ADULTS & PEDIATR         | 005 90      | отн            | ER ADMINISTRATIVE AND GENERAL    |           | 8                                  |                | 3,000,000 3  | 0.00                   |
| 31.00                                     | 03100 INTENSIVE CARE UN        | Line:       | 5.03           |                                  |           |                                    |                | 0 3          | 1.00                   |
| 32.00                                     | 03200 CORONARY CARE UN         | Code: (     | 00592          |                                  | 1         |                                    |                | 0 3          | 2.00                   |
| 33.00                                     | 03300 BURN INTENSIVE CA        |             | Add            | Delete Apply                     |           |                                    |                | 0 3          | 3.00                   |
| 34.00                                     | 04000 SUBPROVIDER - TPE        |             |                |                                  |           |                                    |                | 0 3          | 4.00                   |
| 41.00                                     | 04100 SUBPROVIDER - IRF        |             |                |                                  |           | or                                 | Cancel         | 0 4          | 1.00                   |
| 42.00                                     | 04200 SUBPROVIDER              |             |                |                                  |           | UK                                 | Cancer         | 0 4          | 2.00                   |
| 43.00                                     | 04300 NURSERY                  |             | _              |                                  |           |                                    |                | 04           | 3.00                   |
| 44.00<br>45.00                            | 04400 SKILLED NURSING FACILITY | ACILITY     |                | 0 0                              | (         | 0 0                                | 0              | 0 4          | 4.00<br>5.00           |
|                                           | Copyright 2006-2014            | by Charles  | H. Bri         | ggs. All rights reserved.        | 255       | 2-10 C:\Users\jimflowers\Desktop\T | ax Test 3.mcrx |              | •                      |
| 灯 Star                                    | t 📜 💽 👢                        |             |                | 💵 💽 😻 📭                          |           | Desktop 🎽 😺 💿                      | 🖉 🥑 N 🎡        | þ íř þ       | 3:46 PM<br>12/9/2014 ⋿ |

Exhibit 2. Create Accumulated Cost as the statistic for Medicaid Hospital Provider Tax. From the same Cost Center and Statistics function, select the Stat Codes tab. Place cursor in the Stat Code cell adjacent to the newly created subscripted cost center, Medicaid Hospital Provider Tax. Choose a new Stat Code Number which is not currently one of the defaults or one already in use by the provider. In the example below, DMA chose "6". Using HFS as an example, the use of a negative sign '-' preceding the Stat Code forces it to use accumulated cost. Rename the Stat Label as "Accum Cost With Force Zero".

|                                       |               |                                       | / /                                                |                                |
|---------------------------------------|---------------|---------------------------------------|----------------------------------------------------|--------------------------------|
| MCRIF32 - 2552-10 - Version 5         | 6.155.0 - [   | A - Trial Balance of Expenses]        |                                                    | <u>_ 8 ×</u>                   |
| File Edit View Forms Options Tools    | Window        | Help                                  |                                                    | <u>_ 8 ×</u>                   |
| A - Trial Balance of Expenses         |               | 🚵 🚇 🚫 🍰 🖉                             |                                                    |                                |
| m 👘 🕻                                 | Cost Cente    | r and Statistic Set Up                |                                                    |                                |
| - Cos                                 | t Centers     |                                       |                                                    | 0 to 00/00/0000 Not Calculated |
| A - Trial Balance of Expenses         | Code          | Cost Center Description               | Stat Code Stat Lakel                               |                                |
| RECLASSIFICATION AND ADJUSTMEN        | 1.00 00100    | CAP REL COSTS-BLDG & FIXT             |                                                    | Vorksheet A                    |
| EXPENSES                              | 2.00 00200    | CAP REL COSTS-MVBLE EQUIP             | 2 DOL AR VALUE                                     |                                |
|                                       | 4.00 00400    | EMPLOYEE BENEFITS DEPARTMENT          | 4 BROSS SALARIES                                   | penses For                     |
| Cost Ce                               | 5.01 00590    | OTHER ADMINISTRATIVE AND GENERAL      | -5 ACCUM. COST                                     |                                |
| GENERAL SERVICE COST C                | 5.02 00591    | MEDICAID HOSPITAL PROVIDER TAX        | -6 ACCUM. COST WITH FORCE ZERO                     |                                |
| 1.00 00100 CAP REL COSTS-BLD          | 7.00 00700    | OPERATION OF PLANT                    | 1 SQUARE FEET                                      | 0 1.00                         |
| 2.00 00200 CAP REL COSTS-MVE          | 8.00 00800    | LAUNDRY & LINEN SERVICE               | 8 POUNDS OF LAUNDRY                                | 0 2.00                         |
| 4.00 00400 EMPLOYEE BENEFIT           | 9.00 00900    | HOUSEKEEPING                          | 9 HOURS OF SERVICE                                 | 0 3.00                         |
| 5.01 00590 OTHER ADMINISTRA           | 1.00 01000    |                                       | 10 MEALS SERVED                                    | 0 5.01                         |
| 5.02 00591 MEDICAID HOSPITAI          | 2.00 01200    | MAINTENANCE OF PERSONNEL              | 12 NUMBER HOUSED                                   | 0 5.02                         |
| 6.00 00600 MAINTENANCE & RE           | 3.00 01300    | NURSING ADMINISTRATION                | 13 DIRECT NURS. HRS.                               | 0 6.00                         |
|                                       | 4.00 01400    | CENTRAL SERVICES & SUPPLY             | 14 COSTED REQUIS.                                  | 2 000 000 8 00                 |
| 9.00 00900 HOUSEKEEPING               | 5.00 01500    | PHARMACY                              | 15 COSTED REQUIS.                                  | 5.000.000 9.00                 |
| 10.00 01000 DIETARY                   | 2.00 01500    | MEDICAL RECORDS & LIBRARY             | 16 TIME SPENT                                      | 5,000,000 10.00                |
| 11.00 01100 CAFETERIA                 | 8.00 01850    | OTHER GENERAL SERVICE (SPECIFY)       | 18 TIME SPENT                                      | 1,000,000 11.00                |
| 12.00 01200 MAINTENANCE OF P 1        | 9.00 01900    | NONPHYSICIAN ANESTHETISTS             | 19 ASSIGNED TIME                                   | 1,300,000 12.00                |
| 13.00 01300 NURSING ADMINISTI         | 0.00 02000    | NURSING SCHOOL                        | 20 ASSIGNED TIME                                   | 0 13.00                        |
| 15.00 01500 PHARMACY                  | 1.001 02100   | II&R SERVICES-SALARY & FRINGES APPRVD | 21 TASSIGNED TIME                                  | > 0 15.00                      |
| 16.00 01600 MEDICAL RECORDS 8         |               |                                       | Lines C 00                                         | 0 16.00                        |
| 17.00 01700 SOCIAL SERVICE            | act Contorn   | Stat Codes                            | Line. jo.00                                        | 0 17.00                        |
| 18.00 01850 OTHER GENERAL SE          | ost Centers   |                                       |                                                    | 0 18.00                        |
| 20.00 02000 NURSING SCHOOL            | Code          | hal                                   |                                                    | 0 20.00                        |
| 21.00 02100 I&R SERVICES-SALAI        |               |                                       | S = Gross Salaries                                 | 0 21.00                        |
| 22.00 02200 I&R SERVICES-OTHE         |               |                                       | C = Gross Charges                                  | 0 22.00                        |
| 23.00 02300 PARAMED ED PRGM-          |               |                                       | I = Inpatient Charges                              | 0 23.00                        |
| 30.00 03000 ADULTS & PEDIATR          | -5 AC         | CUM. COST                             | 0 = Outpatient Charges<br>P = Total Patient Davis  | 3,000,000 30.00                |
| 31.00 03100 INTENSIVE CARE UN         | -6 AC         | CUM, COST WIT                         | Negative Number = Accumulated Cost                 | 0 31.00                        |
| 32.00 03200 CORONARY CARE UN          |               | Арру                                  |                                                    | 0 32.00                        |
| 33.00 03300 BURN INTENSIVE CA         |               |                                       |                                                    |                                |
| 40.00 04000 SUBPROVIDER - IPF         |               |                                       |                                                    | 0 40.00                        |
| 41.00 04100 SUBPROVIDER - IRF         |               |                                       | OK Cancel                                          | 0 41.00                        |
| 42.00 04200 SUBPROVIDER               |               |                                       |                                                    | 0 42.00                        |
| 43.00 04300 NURSERY                   |               | 0 0                                   |                                                    | 0 43.00                        |
| T 44.00 04400 SKILLED NORSING FACILIT |               | 0                                     |                                                    | • 44.00                        |
| Copyright 2006-2014 by C              | harles H. Bri | ggs. All rights reserved.             | 2552-10 C:\Users\jimflowers\Desktop\Tax Test 3.mcm | x 💌                            |
| 🍠 Start [] 💽 📃                        | 6             | 💵 🙋 🚺 👘                               | Desktop 🎽 😺 🔤 🚱 💋 🥟 N                              |                                |

Exhibit 3. Input standard A&G expense on Worksheet A, Line 5.01 and the Hospital Provider Tax Expense on Line 5.02. In this example, the provider tax was \$1,000,000 and originally part of A&G Other, \$55,000,000 in Exhibit 1.

| 🎁 MCRIF32 - 2552-10 - Version 5.6.155.0 - [A - Trial Balance of Expenses]                        |                                              |                  |            |                      |                   |                               |                  |                  |       | _ & ×       |
|--------------------------------------------------------------------------------------------------|----------------------------------------------|------------------|------------|----------------------|-------------------|-------------------------------|------------------|------------------|-------|-------------|
| File Edit Vi                                                                                     | iew Forms Options Tools Window Help          |                  |            |                      |                   |                               |                  |                  |       | _ & ×       |
| 🗛 - Trial Balance of Expenses 🔍 🗋 🍪 🦆 🗞 🗞 🖉                                                      |                                              |                  |            |                      |                   |                               |                  |                  |       |             |
| New Open Close Calculate Print Form Preview Form Cut Copy Paste Open Form Add Lines Delete Lines |                                              |                  |            |                      |                   |                               |                  |                  |       |             |
| - Fiscal Year: 00/00/0000 to 00/00/000 Not Calculi                                               |                                              |                  |            |                      |                   |                               |                  |                  |       |             |
|                                                                                                  |                                              |                  |            |                      |                   |                               |                  |                  |       |             |
|                                                                                                  |                                              |                  |            |                      |                   |                               |                  |                  |       |             |
| RECLASSIFICATION AND ADJUSTMENTS OF TRIAL BALANCE OF                                             |                                              |                  |            |                      |                   |                               |                  |                  |       |             |
| EXPENSES                                                                                         |                                              |                  |            |                      | /                 | To:                           |                  | Worksheet /      |       |             |
|                                                                                                  |                                              | Colorian         | 04         | Total (col. 1 + col. | Reclassifications | Reclassified Trial            | Adjustments (See | Net Expenses For |       |             |
|                                                                                                  | Cost Center Description                      | Salaries         | Other      | 2)                   | (See A-6)         | Balance (col. 3 +-<br>col. 4) | A-8)             | Allocation       |       |             |
|                                                                                                  |                                              | 1.00             | 2.00       | 3.00                 | 4.00              | 5.00                          | 6.00             | 7.00             |       |             |
| GENE                                                                                             | ERAL SERVICE COST CENTERS                    |                  |            |                      |                   |                               |                  |                  | 1.00  |             |
| 2 00 0020                                                                                        | 00 CAP REL COSTS-BLDG & FIXT                 |                  | 0          |                      | 0                 | 0                             |                  | 0                | 2.00  |             |
| 3.00 0030                                                                                        | 00 OTHER CAP REL COSTS                       |                  | 0          | o o                  | 0                 | 0                             | 0                | 0                | 3.00  |             |
| 4.00 0040                                                                                        | 00 EMPLOYEE BENEFITS DEPARTMENT              | 30,000,000       | 10,000,000 | 40,000,000           | 0                 | 40,000,000                    | 0                | 40,000,000       | 4.00  |             |
| 5.01 0059                                                                                        | 90 OTHER ADMINISTRATIVE AND GENERAL          | 30,000,000       | 54,000,000 | 84,000,000           | 0                 | 84,000,000                    | 0                | 84,000,000       | 5.01  |             |
| 5.02 0059                                                                                        | 91 MEDICAID HOSPITAL PROVIDER TAX            | 0                | 1,000,000  | 1,000,000            | 0                 | 1,000,000                     | 0                | 1,000,000        | 5.02  |             |
| 6.00 0060                                                                                        | 00 MAINTENANCE & REPAIRS                     | 0                | 0          | 0                    | 0                 | 0                             | 0                | 0                | 6.00  |             |
| 7.00 0070                                                                                        | 00 OPERATION OF PLANT                        | 10,000,000       | 300,000    | 10,300,000           | 0                 | 10,300,000                    | 0                | 10,300,000       | 7.00  |             |
| 8.00 0080                                                                                        | 00 LAUNDRY & LINEN SERVICE                   | 1,000,000        | 1,000,000  | 2,000,000            | 0                 | 2,000,000                     | 0                | 2,000,000        | 8.00  |             |
| 10.00 0090                                                                                       |                                              | 2,500,000        | 2,500,000  | 5,000,000            | 0                 | 5,000,000                     | 0                | 5,000,000        | 9.00  |             |
| 11.00 0110                                                                                       |                                              | 100.000          | 900,000    | 1.000.000            | 0                 | 1,000,000                     | 0                | 1.000.000        | 11.00 |             |
| 12.00 0120                                                                                       | 00 MAINTENANCE OF PERSONNEL                  | 300,000          | 1,000,000  | 1,300,000            | 0                 | 1,300,000                     | 0                | 1,300,000        | 12.00 |             |
| 13.00 0130                                                                                       | 00 NURSING ADMINISTRATION                    | 0                | 0          | 0                    | 0                 | 0                             | 0                | 0                | 13.00 |             |
| 14.00 0140                                                                                       | 00 CENTRAL SERVICES & SUPPLY                 | 0                | 0          | 0                    | 0                 | 0                             | 0                | 0                | 14.00 |             |
| 15.00 0150                                                                                       | 00 PHARMACY                                  | 0                | 0          | 0                    | 0                 | 0                             | 0                | 0                | 15.00 |             |
| 16.00 0160                                                                                       | 00 MEDICAL RECORDS & LIBRARY                 | 0                | 0          | 0                    | 0                 | 0                             | 0                | 0                | 16.00 |             |
| 17.00 0170                                                                                       |                                              | 0                | 0          | 0                    | 0                 | 0                             | 0                | 0                | 17.00 |             |
| 18.00 018                                                                                        |                                              | 0                | 0          | 0                    | 0                 | 0                             | 0                | 0                | 18.00 |             |
| 20.00 0200                                                                                       | NURSING SCHOOL                               | 0                | 0          | 0                    | 0                 | 0                             | 0                | 0                | 20.00 |             |
| 21.00 0210                                                                                       | 00 I&R SERVICES-SALARY & FRINGES APPRVD      | 0                | 0          | Ő                    | 0                 | o o                           | Ő                | o o              | 21.00 |             |
| 22.00 0220                                                                                       | 00 I&R SERVICES-OTHER PRGM COSTS APPRVD      | 0                | 0          | 0                    | 0                 | 0                             | 0                | 0                | 22.00 |             |
| 23.00 0230                                                                                       | 00 PARAMED ED PRGM-(SPECIFY)                 | 0                | 0          | 0                    | 0                 | 0                             | 0                | 0                | 23.00 |             |
| INPA                                                                                             | ATIENT ROUTINE SERVICE COST CENTERS          |                  |            |                      |                   |                               | -                |                  |       |             |
| 30.00 0300                                                                                       | 00 ADULTS & PEDIATRICS                       | 40,000,000       | 13,000,000 | 53,000,000           | 0                 | 53,000,000                    | 0                | 53,000,000       | 30.00 |             |
| 31.00 0310                                                                                       |                                              | 0                | 0          | 0                    | 0                 | 0                             | 0                | 0                | 31.00 |             |
| 33.00 0330                                                                                       | 00 BURN INTENSIVE CARE UNIT                  | 0                | 0          | 0                    | 0                 | 0                             | 0                | 0                | 33.00 |             |
| 34.00 0340                                                                                       | 00 SURGICAL INTENSIVE CARE UNIT              | 0                | 0          | 0                    | 0                 | 0                             | 0                | 0                | 34.00 |             |
| 40.00 0400                                                                                       | 00 SUBPROVIDER - IPF                         | 0                | 0          | 0                    | 0                 | 0                             | 0                | 0                | 40.00 |             |
| 41.00 0410                                                                                       | 00 SUBPROVIDER - IRF                         | 0                | 0          | 0                    | 0                 | 0                             | 0                | 0                | 41.00 |             |
| 42.00 0420                                                                                       | 00 SUBPROVIDER                               | 0                | 0          | 0                    | 0                 | 0                             | 0                | 0                | 42.00 |             |
| 43.00 0430                                                                                       | 00 NURSERY                                   | 0                | 0          | 0                    | 0                 | 0                             | 0                | 0                | 43.00 |             |
| 44.00 0440                                                                                       | 00 SKILLED NURSING FACILITY                  | 0                | 0          | 0                    | 0                 | 0                             | 0                | 0                | 44.00 | <b>•</b>    |
|                                                                                                  | Copyright 2006-2014 by Charles H. Briggs All | rights reserved. |            | 2552                 | -10 C:\Users      | s\jimflowers\Deskt            | op\Tax Test 3.mc | rx               |       | -           |
|                                                                                                  |                                              |                  |            | -                    |                   |                               |                  |                  |       |             |
| Start                                                                                            | 🚞 🔼 📰 🖉 🗖                                    |                  | 🕡 🗐  😒     |                      | Desktop           | » 🔲 💌 🗖                       | 🚳 📶 🥏 N          | 🚳 🗅 🛱 🔍          |       | 3:49 PM     |
|                                                                                                  | 🔄 🌙 🥅 🍋 🖉                                    |                  |            |                      | Desktop           | <b>• •</b>                    |                  |                  | 3-10  | 12/9/2014 🦰 |

Page 8 of 11 Hospital Provider Tax in Medicaid Cost Reports December 12, 2014

Exhibit 4. Adjust Accumulated Cost Statistic for Medicaid Hospital Provider Tax to remove apportionment to non-hospital cost centers. Open the Form Worksheet B-1 – Cost Allocation – Statistics. Using HFS CMS 2552-10 software as an example, select <u>each</u> cell in the Medicaid Hospital Provider Tax column with the non-hospital accumulated cost statistic (i.e. RHC, Non-Reimbursable Cost Centers, etc.). Right click and select the option of Force to Zero. This will allow the hospital statistics to use accumulated cost of the preceding columns but force the non-hospital cost centers to zero so they will not receive an apportionment of hospital provider tax. In HFS, the statistic will change color when forced to zero and will show as zero when recalculated.

To assure that hospital provider tax does not get stepped down as overhead to non-hospital cost centers, cells with statistics in the General Service Cost Center Lines of the Medicaid Hospital Provider Tax Column are adjusted by forcing to zero. See Exhibit 4A and 4B.

To assure that the hospital provider tax does not receive an overhead allocation from A&G, the Hospital Provider Tax Accumulated Cost cell in A&G is adjusted by forcing to zero. See Exhibit 4A and 4B. Exhibit 4A (Before)

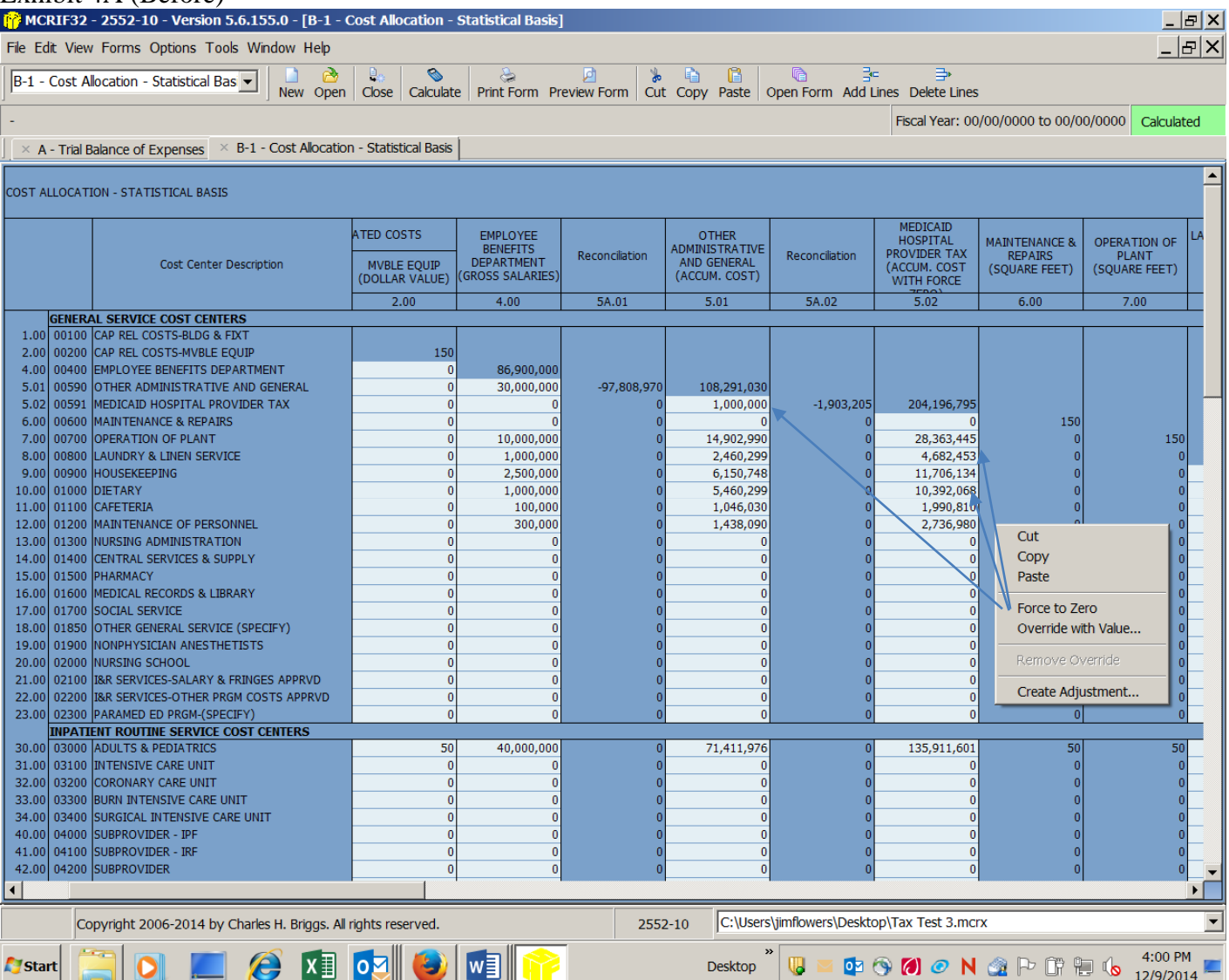

www.ncdhhs.gov

Tel 919-855-4100 • Fax 919-733-6608

Location: 1985 Umstead Drive • Kirby Building • Raleigh, NC 27603 Mailing Address: 2501 Mail Service Center • Raleigh, NC 27699-2501

An Equal Opportunity / Affirmative Action Employer

#### Page 9 of 11 Hospital Provider Tax in Medicaid Cost Reports December 12, 2014

# Exhibit 4B (After) This shows Reconciliation Column 5A.01 and 5A.02 where applicable values have been forced to zero.

| File Edit View Forms Options Tools Window Help         B-1 - Cost Allocation - Statistical Bas         New Open       Close         Calculate       Print Form         Print Form       Cost         Cost       Cost         Cost                                                                                                    | _ [관] ×<br>_ [윤] ×<br>/0000 Calculated |  |  |  |  |  |  |  |  |
|----------------------------------------------------------------------------------------------------|----------------------------------------|--|--|--|--|--|--|--|--|
| File Edit View Forms Options Tools Window Help           B-1 - Cost Allocation - Statistical Bas                                                                                                    | _ & ×                                  |  |  |  |  |  |  |  |  |
| B-1 - Cost Allocation - Statistical Bas New Open Close Calculate Print Form Preview Form Cut Copy Paste Open Form Add Lines Delete Lines                                                                                                    | /0000 Calculated                       |  |  |  |  |  |  |  |  |
| Print Form Preview Form Cut: Copy Paste Open Form Add Lines Delete Lines     Scal Year: 00/00/0000 to 00/00/                                                                                                    | /0000 Calculated                       |  |  |  |  |  |  |  |  |
| - Fiscal Year: 00/00/0000 to 00/00/                                                                                                    | /0000 Calculated                       |  |  |  |  |  |  |  |  |
| - Fiscal Year: 00/00/000 to 00/00/                                                                                                    | Calculated                             |  |  |  |  |  |  |  |  |
|                                                                                                    |                                        |  |  |  |  |  |  |  |  |
| × A - Trial Balance of Expenses × B-1 - Cost Allocation - Statistical Basis                                                                                                    |                                        |  |  |  |  |  |  |  |  |
|                                                                                                    |                                        |  |  |  |  |  |  |  |  |
| COST ALLOCATION - STATISTICAL BASIS                                                                                                    |                                        |  |  |  |  |  |  |  |  |
| CAPITAL RELATED COSTS EMPLOYEE OTHER MEDICAID<br>HOSPITAL                                                                                                    |                                        |  |  |  |  |  |  |  |  |
| Cost Center Description BLDG & FIXT BLDG & FIXT BLDG & | REPAIRS<br>(SQUARE FEET) (             |  |  |  |  |  |  |  |  |
| (SQUARE FEET) (DULLAR VALUE) (01003 SALTICLE) (11003 SALTICLE) (11003 SALTICLE) (11003 SALTICLE) (11003 SALTICLE)                                                                                                    |                                        |  |  |  |  |  |  |  |  |
| 1.00 2.00 4.00 5A.01 5.01 5A.02 5.02                                                                                                    | 6.00                                   |  |  |  |  |  |  |  |  |
| GENERAL SERVICE USI CENTERS                                                                                                    |                                        |  |  |  |  |  |  |  |  |
| 1.00 0010 CAP RELOSTS BLOG & FAT 101                                                                                                    |                                        |  |  |  |  |  |  |  |  |
|                                                                                                    |                                        |  |  |  |  |  |  |  |  |
| 4.00 00400 EMPLOTEE BENEFITS DEPARTMENT 0 0 0 80,900,000 07,909,070 107,201,020                                                                                                    |                                        |  |  |  |  |  |  |  |  |
| 3.01 0099 0 THER ADMINISTRATIVE AND GENERAL 0 0 0 30,000,000 -37,006,970 107,251,000 0 100,000 1144,062,302                                                                                                    |                                        |  |  |  |  |  |  |  |  |
|                                                                                                    | 150                                    |  |  |  |  |  |  |  |  |
| 0.00 0000 0000 000 0 0 0 0 0 0 0 0 0 0                                                                                                    | 130                                    |  |  |  |  |  |  |  |  |
| 7.00 00/00 PERATION OF PENT 0 0 0 10,000,000 0 14,502,590 -20,503,690 0                                                                                                    | 0                                      |  |  |  |  |  |  |  |  |
| 0.00 0000 LOUISECTING 0 0 0 1,000,000 0 2,700,259 7,703,007 0                                                                                                    | 0                                      |  |  |  |  |  |  |  |  |
| 3.00 0050 005 00 005 005 005 005 005 005                                                                                                    | 0                                      |  |  |  |  |  |  |  |  |
| 11 00 0100 0100 0 0 0,700,259 -10,730,005 0 -                                                                                                    |                                        |  |  |  |  |  |  |  |  |
| 12 00 0120 MAINTENANCE OF DERSONNEL 0 0 0 300 000 0 1438 000 -2739 085 0                                                                                                    | 0                                      |  |  |  |  |  |  |  |  |
|                                                                                                    | ő                                      |  |  |  |  |  |  |  |  |
|                                                                                                    | ő                                      |  |  |  |  |  |  |  |  |
|                                                                                                    | ő                                      |  |  |  |  |  |  |  |  |
|                                                                                                    | ő                                      |  |  |  |  |  |  |  |  |
|                                                                                                    | ő                                      |  |  |  |  |  |  |  |  |
| 18.00 (01850 (01856 GENERAL SERVICE (SPECIEY) 0 0 0 0 0 0 0 0                                                                                                    | ő                                      |  |  |  |  |  |  |  |  |
| 19:00 01900 NONPHYSICIAN ANESTHETISTS 0 0 0 0 0 0 0 0                                                                                                    | 0                                      |  |  |  |  |  |  |  |  |
| 20.00 02000 NURSING SCHOOL 0 0 0 0 0 0 0 0                                                                                                    | 0                                      |  |  |  |  |  |  |  |  |
| 21.00 02100 IBR SERVICES-SALARY & FRINGES APPRVD 0 0 0 0 0 0 0 0 0                                                                                                    | 0                                      |  |  |  |  |  |  |  |  |
| 22.00 02200 IBR SERVICES-OTHER PRGM COSTS APPRVD 0 0 0 0 0 0 0 0 0                                                                                                    | 0                                      |  |  |  |  |  |  |  |  |
| 23.00 02300 PARAMED ED PRGM-(SPECIFY) 0 0 0 0 0 0 0 0                                                                                                    | 0                                      |  |  |  |  |  |  |  |  |
| INPATIENT ROUTINE SERVICE COST CENTERS                                                                                                    |                                        |  |  |  |  |  |  |  |  |
| 30.00 03000 ADULTS & PEDIATRICS 50 50 40,000,000 0 71,411,976 0 136,512,776                                                                                                    | 50                                     |  |  |  |  |  |  |  |  |
| 31.00 03100 INTENSIVE CARE UNIT 0 0 0 0 0 0 0                                                                                                    | 0                                      |  |  |  |  |  |  |  |  |
| 32.00 03200 CORONARY CARE UNIT 0 0 0 0 0 0 0 0                                                                                                    | 0                                      |  |  |  |  |  |  |  |  |
| 3.00 0300 BURN INTENSIVE CARE UNIT 0 0 0 0 0 0 0 0                                                                                                    | 0                                      |  |  |  |  |  |  |  |  |
| 34.00 03400 SURGICAL INTENSIVE CARE UNIT 0 0 0 0 0 0 0 0                                                                                                    | 0                                      |  |  |  |  |  |  |  |  |
| 40.00 04000 SUBPROVIDER - IPF 0 0 0 0 0 0 0 0 0                                                                                                    | 0                                      |  |  |  |  |  |  |  |  |
| 41.00 04100 SUBPROVIDER - IRF 0 0 0 0 0 0 0 0 0                                                                                                    | 0                                      |  |  |  |  |  |  |  |  |
| 42.00 04200 SUBPROVIDER 0 0 0 0 0 0 0 0 0 0                                                                                                    | 0 🖵                                    |  |  |  |  |  |  |  |  |
|                                                                                                    |                                        |  |  |  |  |  |  |  |  |
|                                                                                                    |                                        |  |  |  |  |  |  |  |  |
| B-1 - Cost Allocation - Statistical Basis 2552-10 C:\Users\jimflowers\Desktop\Tax Test 3.mcrx                                                                                                    | ·                                      |  |  |  |  |  |  |  |  |
| 🏕 start [ 🔄 🔲 🥖 🚺 🧑 😻 🗐 📪 Desktop " 🖫 🗿 👁 🕅 🖉 N 🏖 🗠 🗈 🐏                                                                                                    | 4:02 PM<br>12/9/2014                   |  |  |  |  |  |  |  |  |

Exhibit 4C and 4D continue the example showing where the accumulated cost statistic for a Non-Hospital cost center (RHC in this example) has been forced to zero.

| Exh          | ibit                                | 4C (Before)                                |                               |                               |                 |                              |                       |                            |                   |                 |          |
|--------------|-------------------------------------|--------------------------------------------|-------------------------------|-------------------------------|-----------------|------------------------------|-----------------------|----------------------------|-------------------|-----------------|----------|
| 🎁 МС         | RIF32                               | - 2552-10 - Version 5.6.155.0 - [B-1 -     | Cost Allocation               | Statistical Basis             | 5]              |                              |                       |                            |                   | _ !             | 5 X      |
| File Ec      | lit Viev                            | v Forms Options Tools Window Help          |                               |                               |                 |                              |                       |                            |                   | _ =             | з×       |
| B-1 -        | Cost A                              | Allocation - Statistical Bas 🔽 📔 👌         | n Close Calcula               | te Print Form F               | Preview Form Cu | t Copy Paste                 | Open Form Add L       | =                          | 5                 |                 |          |
| -            |                                     |                                            |                               |                               |                 |                              |                       | Fiscal Year: 00            | 0/00/0000 to 00/0 | 0/0000 Calculat | ed       |
| X A          | - Trial F                           | Balance of Expenses × B-1 - Cost Allocati  | on - Statistical Basis        | ;                             |                 |                              |                       |                            |                   |                 |          |
|              | T Nor 1                             |                                            |                               | · ]                           |                 |                              |                       |                            |                   |                 |          |
| COST A       | COST ALLOCATION - STATISTICAL BASIS |                                            |                               |                               |                 |                              |                       |                            |                   |                 |          |
| <u> </u>     |                                     | 1                                          |                               |                               | 1               |                              |                       | MEDICAID                   | 1                 |                 |          |
|              |                                     |                                            | A TED COSTS                   | BENEFITS                      | Pacanciliation  | ADMINISTRATIV                | E Poconciliation      | HOSPITAL<br>PROVIDER TAX   | MAINTENANCE &     | OPERATION OF    |          |
|              |                                     | Cost Center Description                    | MVBLE EQUIP<br>(DOLLAR VALUE) | DEPARTMENT<br>(GROSS SALARIES | i)              | AND GENERAL<br>(ACCUM. COST) | )                     | (ACCUM. COST<br>WITH FORCE | (SQUARE FEET)     | (SQUARE FEET)   |          |
|              |                                     |                                            | 2.00                          | 4.00                          | 5A.01           | 5.01                         | 5A.02                 | 5.02                       | 6.00              | 7.00            |          |
| 62.00        | 06200                               | WHOLE BLOOD & PACKED RED BLOOD CELLS       |                               |                               |                 |                              | 0 0                   | 0                          | 0                 | 0               | -        |
| 64.00        | 06400                               | INTRAVENOUS THERADY                        |                               |                               |                 |                              | 0 0                   | 0                          | 0                 | 0               |          |
| 65.00        | 06500                               | RESPIRATORY THERAPY                        |                               |                               |                 |                              | 0 0                   | 0                          | 0                 | 0               |          |
| 66.00        | 06600                               | PHYSICAL THERAPY                           |                               |                               | 0 0             |                              | 0 0                   | 0                          | 0                 | 0               |          |
| 67.00        | 06700                               | OCCUPATIONAL THERAPY                       |                               | ) (                           | 0 0             |                              | 0 0                   | 0                          | 0                 | 0               |          |
| 68.00        | 06800                               | SPEECH PATHOLOGY                           |                               | ) (                           | 0 0             | )                            | 0 0                   | 0                          | 0                 | 0               |          |
| 69.00        | 06900                               | ELECTROCARDIOLOGY                          |                               | ) (                           | 0 0             |                              | 0 0                   | 0                          | 0                 | 0               |          |
| 70.00        | 07000                               | ELECTROENCEPHALOGRAPHY                     |                               | ) (                           | 0 0             | )                            | 0 0                   | 0                          | 0                 | 0               |          |
| 71.00        | 07100                               | MEDICAL SUPPLIES CHARGED TO PATIENTS       |                               | ) (                           | 0 0             |                              | 0 0                   | 0                          | 0                 | 0               |          |
| 72.00        | 07200                               | IMPL. DEV. CHARGED TO PATIENTS             |                               |                               | 0 0             |                              | 0 0                   | 0                          | 0                 | 0               | H_       |
| 73.00        | 07300                               | DRUGS CHARGED TO PATIENTS                  |                               |                               |                 |                              | 0 0                   | 0                          | 0                 | 0               |          |
| 75.00        | 07500                               | ASC (NON-DISTINCT PART)                    |                               |                               |                 |                              | 0 0                   | 0                          | 0                 | 0               |          |
| 1 75.00      | OUTPA                               | ATTENT SERVICE COST CENTERS                |                               | 4                             |                 | /                            | 0 0                   |                            | 0                 |                 |          |
| 88.00        | 08800                               | RURAL HEALTH CLINIC                        | 5                             | 1,000,000                     | 0 0             | 1,960,29                     | 99 0                  | 3,730,851                  | 50                | 50              |          |
| 89.00        | 08900                               | FEDERALLY QUALIFIED HEALTH CENTER          | (                             | ) (                           | 0 0             |                              | 0 0                   | 0                          |                   | <u>م</u>        | 5.1      |
| 90.00        | 09000                               | CLINIC                                     |                               | ) (                           | 0 0             |                              | 0 0                   | 0                          | Cut               |                 |          |
| 91.00        | 09100                               | EMERGENCY                                  |                               | ) (                           | 0 0             |                              | 0 0                   | 0                          | Сору              |                 |          |
| 92.00        | 09200                               | OBSERVATION BEDS (NON-DISTINCT PART)       |                               |                               |                 |                              |                       |                            | Paste             |                 |          |
| 04.00        | OTHER                               | HOME PROGRAM DIALYSIS                      | _                             |                               |                 | 1                            | 0 0                   | 0                          | Eorce             | to Zero         |          |
| 95.00        | 09500                               | AMBULANCE SERVICES                         |                               |                               |                 |                              | 0 0                   | 0                          | Over              | ride with Value |          |
| 96.00        | 09600                               | DURABLE MEDICAL EQUIP-RENTED               |                               |                               | 0 0             | )                            | 0 0                   | 0                          | - Sven            | ac mar valuetti |          |
| 97.00        | 09700                               | DURABLE MEDICAL EQUIP-SOLD                 |                               | ) (                           | 0 0             |                              | 0 0                   | 0                          | Remo              | ove Override    | H        |
| 98.00        | 05950                               | OTHER REIMBURSABLE COST CENTERS            | (                             | ) (                           | 0 0             |                              | 0 0                   | 0                          |                   |                 | -        |
| 99.00        | 09900                               | СМНС                                       |                               | ) (                           | 0 0             |                              | 0 0                   | 0                          | Creat             | e Adjustment    |          |
| 99.10        | 09910                               | CORF                                       |                               | ) (                           | 0 0             |                              | 0 0                   | 0                          | 0                 | 0               |          |
| 100.00       | 10000                               | I&R SERVICES-NOT APPRVD PRGM               |                               |                               |                 | <u> </u>                     | 0 0                   | 0                          | 0                 | 0               | <u> </u> |
| 101.00       | 10100                               | HOME HEALTH AGENCY                         |                               | ) (                           | 0 0             | )                            | 0 0                   | 0                          | 0                 | 0               |          |
| 105.00       | 10500                               |                                            |                               |                               | n r             | 1                            | 0 0                   | 0                          | 0                 | 0               |          |
| 106.00       | 10600                               | HEART ACQUISITION                          |                               |                               | 0 0             |                              | 0 0                   | 0                          | 0                 | 0               |          |
| 1            |                                     |                                            | 1                             | 1                             |                 |                              |                       | -                          | -                 |                 | , Č      |
| <u> </u>     |                                     |                                            |                               |                               |                 |                              |                       |                            |                   |                 |          |
|              | Co                                  | opyright 2006-2014 by Charles H. Briggs. A | Il rights reserved.           |                               | 255             | 2-10 C:\Use                  | ers\jimflowers\Deskto | op\Tax Test 3.mc           | rx                |                 | •        |
| <b>A</b> Sta | rt                                  | 🗎 💽 💻 🙆 🚺                                  | 🔯 🥹                           |                               | •               | Desktop                      | * 😈 🖬 🚺               | 🥱 🕅 🥥 N                    | 🧟 P- († 1         | 4:01 PN         | 1<br>4 📼 |

### Page 11 of 11 Hospital Provider Tax in Medicaid Cost Reports December 12, 2014

## Exhibit 4D (After)

| 🎁 МС                                                | RIF3                                                                        | 2 - 2552-10 - Version 5.6.155.0 - [B-1 - C    | Cost Allocation -             | Statistical Basis | ]                |                |                          |                   |              |         | _ 6             | P X |
|-----------------------------------------------------|-----------------------------------------------------------------------------|-----------------------------------------------|-------------------------------|-------------------|------------------|----------------|--------------------------|-------------------|--------------|---------|-----------------|-----|
| File E                                              | File Edit View Forms Options Tools Window Help                              |                                               |                               |                   |                  |                |                          |                   |              |         |                 |     |
|                                                     |                                                                             |                                               |                               |                   |                  |                |                          |                   |              |         |                 |     |
| B-1 -                                               | Cost                                                                        | Allocation - Statistical Bas V New Open       | Close Calculat                | e Print Form P    | review Form      | Copy Paste     | Open Form Add L          | ines Delete Lines |              |         |                 |     |
|                                                     |                                                                             |                                               |                               |                   |                  |                |                          |                   |              |         |                 |     |
| - Hscal Year: 00/00/0000 to 00/00/0000 C Calculated |                                                                             |                                               |                               |                   |                  |                |                          |                   |              | d       |                 |     |
| XA                                                  | × A - Trial Balance of Expenses × B-1 - Cost Allocation - Statistical Basis |                                               |                               |                   |                  |                |                          |                   |              |         |                 |     |
|                                                     |                                                                             |                                               |                               |                   |                  |                |                          |                   |              |         |                 |     |
| COST A                                              | COST ALLOCATION - STATISTICAL BASIS                                         |                                               |                               |                   |                  |                |                          |                   |              |         |                 |     |
|                                                     |                                                                             |                                               |                               |                   |                  |                |                          |                   |              |         |                 |     |
|                                                     |                                                                             |                                               | CAPITAL REI                   | ATED COSTS        | EMPLOYEE         |                | OTHER                    |                   | MEDICAID     |         |                 |     |
|                                                     |                                                                             |                                               |                               |                   | BENEFITS         | Reconciliation | ADMINISTRATIVE           | Reconciliation    | PROVIDER TAX | REPAI   | INCE &          |     |
|                                                     |                                                                             | Cost Center Description                       | BLDG & FIXT<br>(SOLIARE FEET) | MVBLE EQUIP       | (GROSS SALARIES) |                | (ACCUM, COST)            |                   | (ACCUM. COST | (SQUARE | FEET)           | (   |
|                                                     |                                                                             |                                               | 1.00                          | 000001111111000   |                  | EA 01          | 5.01                     | 54.02             |              | 6.00    | $ \rightarrow $ |     |
| 65.00                                               | 0650                                                                        |                                               | 1.00                          | 2.00              | 4.00             | 5A.01          | 5.01                     | 5A.UZ             | 5.02         | 0.00    | <u> </u>        |     |
| 66.00                                               | 0660                                                                        |                                               | 0                             | 0                 | 0                | 0              | 0                        | 0                 | 0            |         |                 |     |
| 67.00                                               | 0670                                                                        |                                               | 0                             | 0                 | 0                | 0              | 0                        | 0                 | 0            |         |                 |     |
| 68.00                                               | 0680                                                                        |                                               | 0                             | 0                 | 0                | 0              | 0                        | 0                 | 0            |         |                 |     |
| 69.00                                               | 0690                                                                        |                                               | 0                             | 0                 | 0                | ő              | 0                        | ů<br>O            | 0            |         | ő               |     |
| 70.00                                               | 0700                                                                        | 0 ELECTROENCEPHALOGRAPHY                      | 0                             | 0                 | 0                | ő              | 0                        | 0                 | 0            |         | ő               |     |
| 71.00                                               | 0710                                                                        | 0 MEDICAL SUPPLIES CHARGED TO PATIENTS        | 0                             | 0                 | 0                | 0              | 0                        | 0                 | 0            |         | 0               |     |
| 72.00                                               | 0720                                                                        | 0 IMPL, DEV, CHARGED TO PATIENTS              | 0                             | 0                 | 0                | 0              | 0                        | 0                 | 0            |         | 0               |     |
| 73.00                                               | 0730                                                                        | 0 DRUGS CHARGED TO PATIENTS                   | 0                             | 0                 | 0                | 0              | 0                        | 0                 | 0            |         | 0               |     |
| 74.00                                               | 0740                                                                        | 0 RENAL DIALYSIS                              | 0                             | 0                 | 0                | 0              | 0                        | 0                 | 0            |         | 0               |     |
| 75.00                                               | 0750                                                                        | 0 ASC (NON-DISTINCT PART)                     | 0                             | 0                 | 0                | 0              | 0                        | 0                 | 0            |         | 0               |     |
|                                                     | OUTP                                                                        | ATIENT SERVICE COST CENTERS                   |                               | •                 |                  |                |                          |                   |              | ×       |                 |     |
| 88.00                                               | 0880                                                                        | 0 RURAL HEALTH CLINIC                         | 50                            | 50                | 1,000,000        | 0              | 1,960,299                | -3,747,353        | 0            |         | 50              |     |
| 89.00                                               | 0890                                                                        | 0 FEDERALLY QUALIFIED HEALTH CENTER           | 0                             | 0                 | 0                | 0              | 0                        | 0                 | 0            |         | 0               |     |
| 90.00                                               | 0900                                                                        | 0 CLINIC                                      | 0                             | 0                 | 0                | 0              | 0                        | 0                 | 0            |         | 0               |     |
| 91.00                                               | 0910                                                                        | 0 EMERGENCY                                   | 0                             | 0                 | 0                | 0              | 0                        | 0                 | 0            |         | 0               |     |
| 92.00                                               | 0920                                                                        | 0 OBSERVATION BEDS (NON-DISTINCT PART)        |                               |                   |                  |                |                          |                   |              |         |                 |     |
| 04.00                                               | OTHE                                                                        | R REIMBURSABLE COST CENTERS                   |                               |                   | 0                | 0              | 0                        | 0                 | 0            |         |                 | - 1 |
| 94.00                                               | 0940                                                                        | 0 AMPLILANCE SERVICES                         | 0                             | 0                 | 0                | 0              | 0                        | 0                 | 0            |         |                 |     |
| 95.00                                               | 0950                                                                        |                                               | 0                             | 0                 | 0                | 0              | 0                        | 0                 | 0            |         |                 |     |
| 90.00                                               | 0900                                                                        |                                               | 0                             | 0                 | 0                | 0              | 0                        | 0                 | 0            |         |                 |     |
| 98.00                                               | 0595                                                                        | 0 OTHER REIMBURSABLE COST CENTERS             | 0                             | 0                 | 0                | 0              | 0                        | 0                 | 0            |         | ő               |     |
| 99.00                                               | 0990                                                                        |                                               | 0                             | 0                 | 0                | ő              | 0                        | 0                 | 0            |         | ő               |     |
| 99.10                                               | 0991                                                                        | 0 CORF                                        | 0                             | 0                 | 0                | 0              | 0                        | 0                 | 0            |         | 0               |     |
| 100.00                                              | 1000                                                                        | 0 I&R SERVICES-NOT APPRVD PRGM                | 0                             | 0                 | 0                | 0              | 0                        | 0                 | 0            |         | 0               |     |
| 101.00                                              | 1010                                                                        | 0 HOME HEALTH AGENCY                          | 0                             | 0                 | 0                | 0              | 0                        | 0                 | 0            |         | 0               |     |
|                                                     | SPEC                                                                        | IAL PURPOSE COST CENTERS                      |                               |                   |                  |                |                          |                   |              |         |                 |     |
| 105.00                                              | 1050                                                                        | 0 KIDNEY ACQUISITION                          | 0                             | 0                 | 0                | 0              | 0                        | 0                 | 0            |         | 0               |     |
| 106.00                                              | 1060                                                                        | 0 HEART ACQUISITION                           | 0                             | 0                 | 0                | 0              | 0                        | 0                 | 0            |         | 0               |     |
| 107.00                                              | 1070                                                                        | 0 LIVER ACQUISITION                           | 0                             | 0                 | 0                | 0              | 0                        | 0                 | 0            |         | 0               |     |
| 108.00                                              | 1080                                                                        | U LUNG ACQUISITION                            | 0                             | 0                 | 0                | 0              | 0                        | 0                 | 0            |         | 0               |     |
| 109.00                                              | 1090                                                                        | U PANCREAS ACQUISITION                        | 0                             | 0                 | 0                | 0              | 0                        | 0                 | 0            |         | - 0             |     |
|                                                     |                                                                             |                                               |                               |                   |                  |                |                          |                   |              |         |                 |     |
|                                                     |                                                                             | Converget 2006-2014 by Charles H. Priggs All  | rights reserved               |                   | 2557             |                | s\iimflowers\Deskto      | n\Tax Test 3 mo   | rx           |         |                 | -   |
|                                                     | ľ                                                                           | copyright 2000-2014 by Challes H. Bliggs. All | ignes reserved.               |                   | 2552             | 10 10.0301     | S UNIT NOTICE S (D'CSICC | p nax rese since  |              |         |                 |     |
| 1                                                   |                                                                             | 😁 👝 📻 🔗 📻                                     |                               |                   |                  | » T            |                          |                   |              |         | 4:02 PM         | -   |
| sta                                                 | rc                                                                          | 👝 💟 💻 🏷 💵 I                                   |                               |                   |                  | Desktop        | ø 🖤 🔤 🕎 (                | 3 (Ø) 🥑 N         |              | 1       | 2/9/2014        | 4 🦰 |